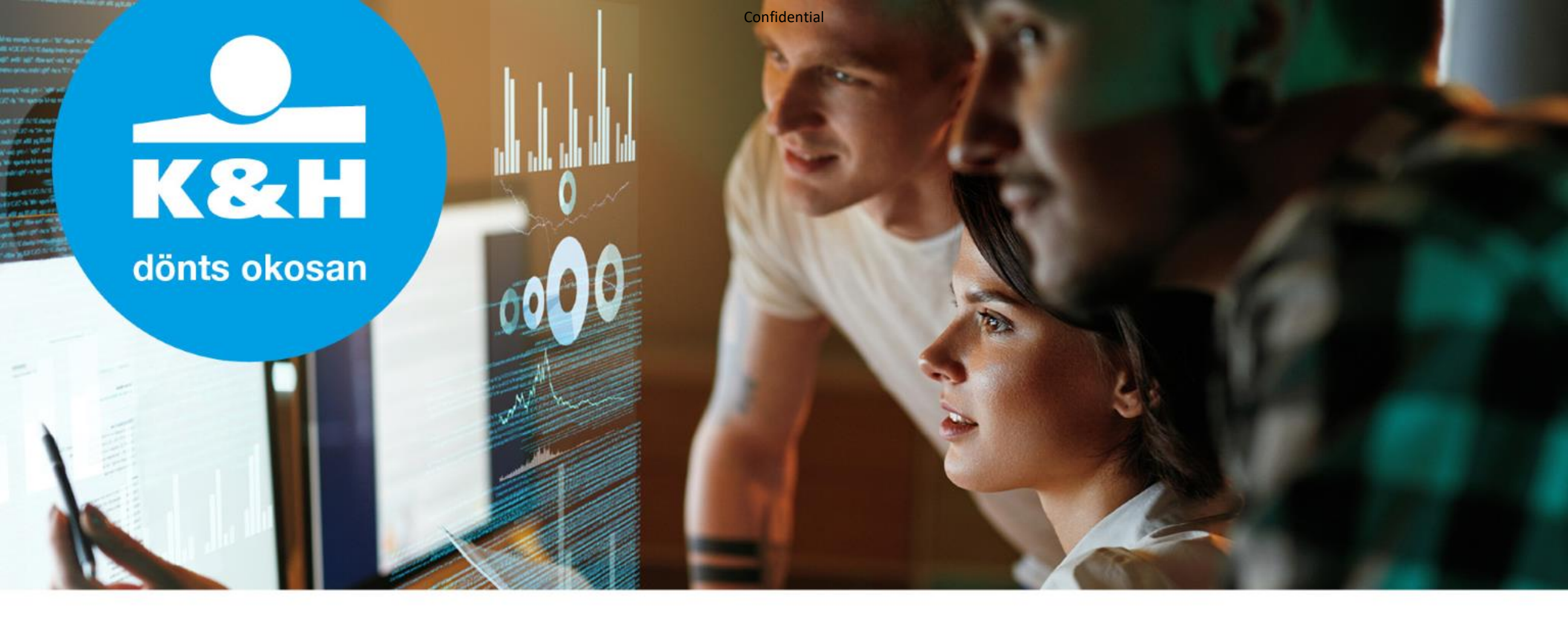

# Titkosítási segédlet

Útmutató a K&H Bank digitális, "egyérintős" jelzáloghitelezés folyamatához

2020.04.16

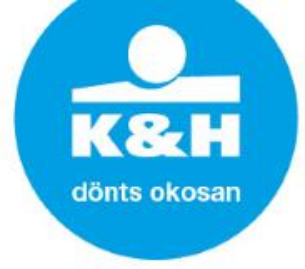

#### Titkosított adatküldés folyamata

#### Adat titkosítás

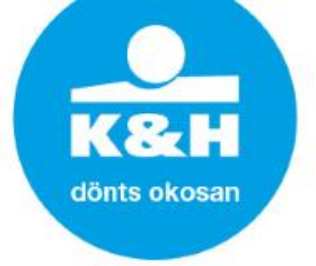

Az "egyérintős" jelzáloghitelezési folyamat működtetése során a megfelelő technikai és szervezési megoldások alkalmazásával (a benyújtandó dokumentumok szkennelt vagy fotózott formában, tömörítve, titkosított e-mailként történő továbbításával), a (GDPR) jogszabályi megfelelőség érdekében biztosítjuk az ügyfelek bizalmas adatainak védelmét (adatok jogosulatlan vagy jogellenes kezelése, véletlen elvesztése, megsemmisülése vagy károsodása)

Az adatok titkosítására a Microsoft (Windows) számítógépes operációs rendszerek alapbeállításai között megtalálható **7ZIP File Manager elnevezésű** alkalmazást használjuk, amelynek segítségével két fontos célt tudunk megvalósítani:

- >> Adattömörítés
- >>> Biztonságos és titkosított adattovábbítás

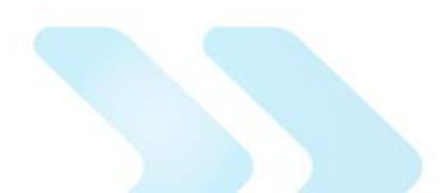

## Titkosított adatrögzítés folyamata

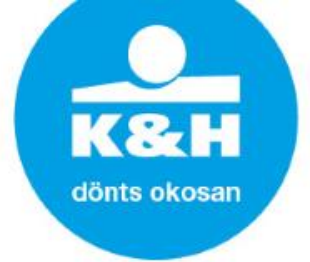

1. Jelöljük ki a tömöríteni kívánt állományokat (fájlokat) és/vagy könyvtárakat, klikkeljünk rá jobb egérgombbal, majd válasszuk ki a:

7Zip > Hozzáad az archívumhoz... menüpontot.

| 8 | <b>Megnyitás</b><br>Rögzítés a Gyors elérésbe<br>Osztályozás és védelem |   |                                                                                                    |
|---|-------------------------------------------------------------------------|---|----------------------------------------------------------------------------------------------------|
|   | 7-Zip                                                                   | > | Hozzáad az archívumhoz                                                                               |
|   | CRC SHA                                                                 | > | Tömörítés és küldés                                                                                  |
|   | Szinkronizálás<br>Korábbi verziók visszaállítása                        | > | Hozzáadás: "Security Audit Report.7z"<br>Tömörítés "Security Audit Report.7z" archívumba és küldés   |
|   | Küldés                                                                  | > | Hozzaadas: "Security Audit Report.zip"<br>Tömörítés "Security Audit Report.zip" archívumba és küldés |
|   | Kivágás<br>Másolás                                                      |   |                                                                                                    |
|   | Parancsikon létrehozása                                                 |   |                                                                                                    |
|   | Törlés                                                                  |   |                                                                                                    |
|   | Átnevezés                                                               |   |                                                                                                    |
|   | Tulajdonságok                                                           |   |                                                                                                    |

#### Titkosított adatrögzítés folyamata

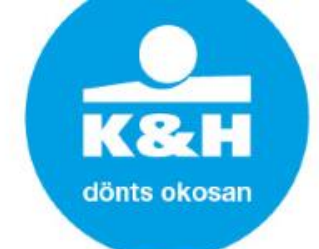

2. A felugró ablakba beírhatjuk, hogy hová és milyen néven készüljön a 7ZIP kiterjesztésű fájl

| Decally Addi               | Thepoirt zip |                    |                         |                              |  |
|----------------------------|--------------|--------------------|-------------------------|------------------------------|--|
| rcihvum formátuma:         | zip          | ~                  | Aktualizálás módja:     | Fájlok behelyezése és cser ∨ |  |
| ömörítés foka:             | Normál       | ~                  | Útvonal                 | Relative pathnames $\sim$    |  |
| ömörítés módja:            | Deflate      | ~                  | Beállítások             |                              |  |
| imtár mérete:              | 32 KB        | ~                  | SFX arch ivum lét       | rehozása<br>tömörítése       |  |
| Szó mérete:                | 32           | ~                  | Delete files after o    | compression                  |  |
| Fömör blokk méret:         |              | $\sim$             | Titkosítás              |                              |  |
| PU számok: 4 🗸 / 4         |              | írja be a jelszót: |                         |                              |  |
| A tömörítés memóriahaszna  | álata: 1:    | 31 MB              | Jelszó újbóli be írása: |                              |  |
| Darabolás kötetekre, bájt: | landa.       | 2 110              | A jelszó megjelen       | itése                        |  |
|                            |              | ~                  | Titkosítási eljárás:    | AES-256 ~                    |  |
| lulajdonsagok:             |              |                    |                         |                              |  |

Az itt megjelenő három pontra kattintva megadható a dokumentum mentésének a helye a számítógépen, illetve nevet adhatunk neki.

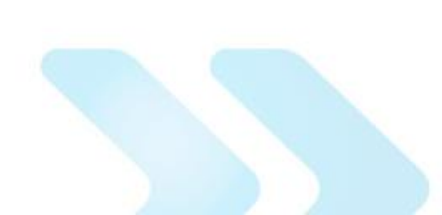

## Titkosított adatrögzítés folyamata

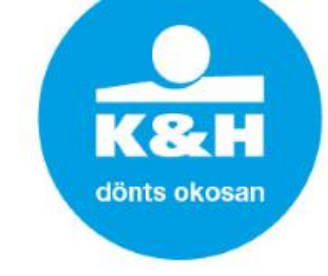

>> 3. Válasszuk a "zip" formátumot és adjuk meg az általad választott jelszót

(legalább 8 karakter hosszú jelszót használjunk, mely tartalmaz kisbetűt, nagybetűt, számot, különleges karaktert).

| Behelyezés       | archívumba       |                  |             |        |                      |                           |        |
|------------------|------------------|------------------|-------------|--------|----------------------|---------------------------|--------|
| Archivum         | \\khb.hu\User    | rs∖u21634∖prof   | file\deskto | р\     |                      |                           |        |
| veniven.         | Security Audit   | Report.zip       |             |        |                      | ~                         |        |
| Arc íhvum f      | formátuma:       | zip              |             | ~      | Aktualizálás módja:  | Fájlok behelyezése és (   | cser 🔻 |
| Tömörítés f      | foka:            | 7z<br>tar<br>wim |             |        | Útvonal              | Relative pathnames        | `      |
| Tömörítés i      | módja:           | zip<br>Deflate   |             | v      | Beállítások          |                           |        |
| Címtár mén       | ete:             | 3 КВ             |             | ~      | SFX arch ivum lé     | trehozása<br>: tömörítése |        |
| Szó mérete       | :                | 32               |             | ~      | Delete files after   | compression               |        |
| Tömör blok       | k méret:         |                  |             | $\sim$ | Titkosítás           |                           |        |
| CPU számo        | ok:              | 4                | ~           | /4     | Írja be a jelszót:   |                           |        |
| Atömörítés       | s memóriahaszná  | lata:            |             | 131 MB | el volbóli bajrása   |                           |        |
| A kitömörít      | és memóriahaszr  | nálata:          |             | 2 MB   |                      |                           |        |
| Darabolás I      | kötetekre, bájt: |                  |             |        | A jelszó megjeler    | lítése                    |        |
| <b>T</b> 1 1 1 1 |                  |                  |             | ~      | Titkosítási eljárás: | AES-256                   | ~      |
| Tulajdonsa       | адок:            |                  |             |        |                      |                           |        |
| ñ.               |                  |                  |             |        |                      |                           |        |
|                  |                  |                  |             |        |                      |                           |        |
|                  |                  |                  |             |        |                      |                           |        |
|                  |                  |                  |             | _      |                      |                           |        |
|                  |                  |                  |             |        | OK N                 | légsem Súgó               |        |

#### Titkosított adatrögzítés folyamata

3 4. A titkosítási eljárásnál győződjünk meg róla, hogy az "AES-256" legyen kiválasztva. Az így lementett file már csatolható az emailhez.

| vrcihvum formátuma: zip   ktualizálás módja: Fájlok behelyezése és cser   ömörítés foka: Normál   vomál Relative pathnames   ömörítés módja: Deflate   útvonal Beállítások   SFX archívum létrehozása   intár mérete: 32 KB   izó mérete: 32   izó mérete: 32   izó mérete: 32   izó mérete: 32   izó mérete: 32   izó mérete: 32   izó mérete: 12   izó mérete: 32   izó mérete: 32   izó mérete: 32   izó mérete: 32   izó mérete: 32   izó mérete: 32   izó mérete: 32   izó mérete: 32   izó mérete: 32   izó mérete: 32   izó mérete: 32   izó mérete: 32   izó mérete: 32   izó mérete: 32   izó mérete: 32   izó mérete: 131 MB   Jelszó újbóli be írása:   jelszó újbóli be írása:   izíndárás méróriahasználata: 2 MB   izíndárás kötetekre, bájt: Ajelszó megjelenítése   izíkási eljárás: AES-256                                                                                                    |                            | Security Audit R                   | leport.zip   |                |                        | ×                            |
|----------------------------------------------------------------------------------------------------|----------------------------|------------------------------------|--------------|----------------|------------------------|------------------------------|
| Tömörítés foka: Nomál Útvonal Relative pathnames   Tömörítés módja: Deflate Beállítások   Címtár mérete: 32 KB SFX archívum létrehozása   Címtár mérete: 32  Megosztott fájlok tömörítése   Szó mérete: 32  Delete files after compression   Titkosítás Inga be a jelszót:   CYU számok: 4    Atömörítés memóriahasználata: 131 MB   Jarabolás kötetekre, bájt: A jelszó megjelenítése   Tukosítási eljárás: AES-256                                                                                                    | rc íhvum for               | mátuma:                            | zip          | ~              | Aktualizálás módja:    | Fájlok behelyezése és cser 🗸 |
| Fömörítés módja: Deflate   Deflate Beállítások   Címtár mérete: 32 KB   Szó mérete: 32   Bolete files after compression   Títkosítás   Írja be a jelszót:   Image: Sex memóriahasználata:   131 MB   A tömörítés memóriahasználata:   2 MB     Darabolás kötetekre, bájt:     Image: Sex arch ívum létrehozása   Image: Sex arch ívum létrehozása   Image: Sex arch ív                                                                                                    | ömörítés fo                | ika:                               | Normál       | ~              | Útvonal                | Relative pathnames ~         |
| 32 KB       Megosztott fájlok tömörítése         izó mérete:       32         izó mérete:       32         izó mérete:       12         izó mérete:       131 MB         Jelszó újbóli be írása:       131 MB         Jelszó újbóli be írása:       14         julajdonságok:       A jelszó megjelenítése         iulajdonságok:       Itkosítási eljárás:                                                                                                    | ömörítés m                 | ódja:                              | Deflate      | ~              | Beáll ítások           | trehozása                    |
| Szó mérete: 32   Tömör blokk méret: Image: Delete files after compression   Titkos ítás   CPU számok:   4   4   4   4   4   4   4   4   4   4   4   4   4   4   4   4   4   4   4   4   4   4   4   4   4   4   4   4   4   4   4   4   4   4   4   4   4   4   4   4   4   4   4   4   4   4   4   4   4   4   4   4   4   4   4   4   4   4   4   4   4    4   4   4   4   4   4   4   4   4   4   4   4   4   4   4   4   4   4   4   4   4   4   4 </td <td>imtár méret</td> <td>te:</td> <td>32 KB</td> <td>~</td> <td>Megosztott fájlok</td> <td>tömöritése</td>                                                                                                    | imtár méret                | te:                                | 32 KB        | ~              | Megosztott fájlok      | tömöritése                   |
| Tömör blokk méret:       Titkosítás         CPU számok:       4       / 4         A tömörítés memóriahasználata:       131 MB         A kitömörítés memóriahasználata:       2 MB         Darabolás kötetekre, bájt:       A jelszó megjelen ítése         Titkosítási eljárás:       A ES-256         Tulajdonságok:       ZinCompto                                                                                                    | zó mérete:                 |                                    | 32           | ~              | Delete files after     | compression                  |
| CPU számok:       4       /4       Írja be a jelszót:         A tömörítés memóriahasználata:       131 MB       Jelszó újbóli be írása:         A kitömörítés memóriahasználata:       2 MB       Jelszó újbóli be írása:         Darabolás kötetekre, bájt:       Image: Comparison of the seccomposition of the seccomposition of t | ömör blokk                 | méret:                             |              | $\sim$         | Titkosítás             |                              |
| A tömörítés memóriahasználata: 131 MB<br>A kitömörítés memóriahasználata: 2 MB<br>Darabolás kötetekre, bájt:<br>Valajdonságok: AES-256                                                                                                    | PU számok                  |                                    | 4            | ✓ /4           | lija be a jelszót:     |                              |
| Darabolás kötetekre, bájt:                                                                                                    | tömörítés r<br>kitömörítés | memóriahasznála<br>s memóriahaszná | ta:<br>lata: | 131 MB<br>2 MB | Jelszó újbóli be írása | :                            |
| V Titkosítási eljárás: AES-256 V Titkosítási eljárás: ZioComto                                                                                                    | larabolás kö               | ötetekre, bájt:                    |              |                | A jelszó megjelen      | itise                        |
| Tulajdonságok: ZipCpinto                                                                                                    |                            |                                    |              | ~              | Titkosítási eljárás:   | AES-256 V                    |
| AES-256                                                                                                    | ulajdonság                 | ok:                                |              |                |                        | ZipCrypto<br>AES-256         |
|                                                                                                    |                            |                                    |              |                |                        |                              |

dönts okosan

## Titkosított adatok továbbítása

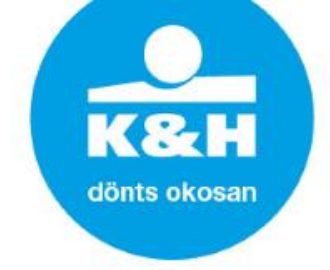

- Közvetítő partnereink számára, az adattömörítési folyamat elvégzésével a hitelanyag elektronikusan továbbítható lesz a bankfiók számára, személyes jelenlét nélkül.
  - > Az üzenet címzettjeként a hitel befogadását végző fióki hitelszakértőt, másolatába a fiókvezetőt szükséges szerepeltetni.
  - > Amennyiben a titkosított 7ZIP fájlt továbbítjuk, a jelszót külön csatornán juttassuk el a fogadó fél felé!

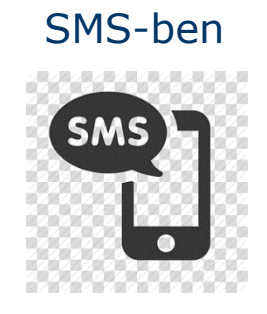

Telefonon

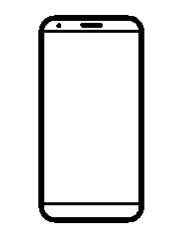

> **NE** ugyanabban az üzenetben, ahol a titkosított állományt (fájlt) is továbbítottuk!